## **GEBRUIKERSGIDS** GEBRUIKERS AANMAKEN

De login die u bij aanschaf van uw licentie ontvangt, geeft toegang tot alle omgevingen van het Figlo Platform, ook de Figlo Manager omgeving. U kunt inloggen op

## https://Europe.figlo.com/manager

tiglo

Wanneer u voor het eerst inlogt ziet u bovenstaande scherm met in de lijst met gebruikers alleen uw eigen gebruikersaccount. U klikt op add om een nieuwe gebruiker toe te voegen. Vul de gegevens in van de gebruiker die u toe wilt voegen.

Door te klikken op de knop Roles kunt u aangeven dat een gebruiker alleen een adviseur is, of dat een gebruiker ook toegang moet hebben tot de manager omgeving. In de manager omgeving worden ook algemene instellingen aangepast, tekstsjablonen ingevoerd en andere organisatiebrede taken uitgevoerd. Geeft u daarom alleen manager rechten wanneer u ook toegang wilt geven tot die instellingen. Wanneer uw organisatie meerdere divisies kent,

kunt u de gebruiker ook toegang tot die divisies geven. Meer daarover ziet u in de video over divisies.

Klik uiteindelijk op ok. U ziet de nieuwe gebruiker dan vermeld in uw gebruikerslijst. In de tabel leest u welke rechten de gebruiker heeft – adviseur, manager of beiden – welke gebruikerscultuur is geactiveerd voor de gebruiker en wat de aanmaakdatum en voor zover bekend vervaldatum is voor het gebruikersaccount.

| erdere divisies kent,                                    |                               |
|----------------------------------------------------------|-------------------------------|
| account                                                  |                               |
| er name:                                                 |                               |
| nail Address:                                            |                               |
| st name:                                                 |                               |
| mame prefix:                                             |                               |
| mame                                                     |                               |
| nder:                                                    | 🔿 🗗 Male 🔿 💡 Female           |
| age url:                                                 |                               |
| play culture:                                            | Dutch (Netherlands)           |
| ganization:                                              | Figlo Nederland               |
| thentication:                                            | ● Credentials ○ Federation    |
| les:                                                     |                               |
| lo Advisor app:                                          | Follow organization setting 💌 |
| able RuleCube:                                           | No choice 💌                   |
| isions:                                                  |                               |
| visor details:                                           | *                             |
| visor credentials:                                       | *                             |
| ernal identifier:                                        | Generate                      |
| atures above are available once the user has been stored |                               |
| count created:                                           | 01/06/2022                    |
| piration Date:                                           | Permanent account             |

OK Cancel

U kunt de algemene gebruikersgegevens aanpassen door op Modify te klikken. Met de knop Remove verwijdert u het gebruikersaccount weer en met de knop Add voegt u extra gebruikers toe.

Door in te loggen met de toegestuurde gebruikersnaam en wachtwoord kan de nieuwe gebruiker van het Figlo Platform het automatisch aangemaakte wachtwoord aanpassen. Bij de eerste keer inloggen wordt dat automatisch opgestart. Op het tabblad instellingen in het cliënten-beheerscherm is op ieder moment het wachtwoord aan te passen.

Door in te loggen met de toegestuurde gebruikersnaam en wachtwoord kan de nieuwe gebruiker van het Figlo Platform het automatisch aangemaakte wachtwoord aanpassen.

Uw gebruikersaccount is nu aangemaakt. Gegevens om in te loggen worden automatisch aan het opgegeven emailadres verzonden. Daarbij wordt door het Figlo Platform een wachtwoord aangemaakt.

♦ Add / Modify